解决方案实践

# 快速部署 InfluxDB 高可用集群

文档版本1.0.1发布日期2024-04-28

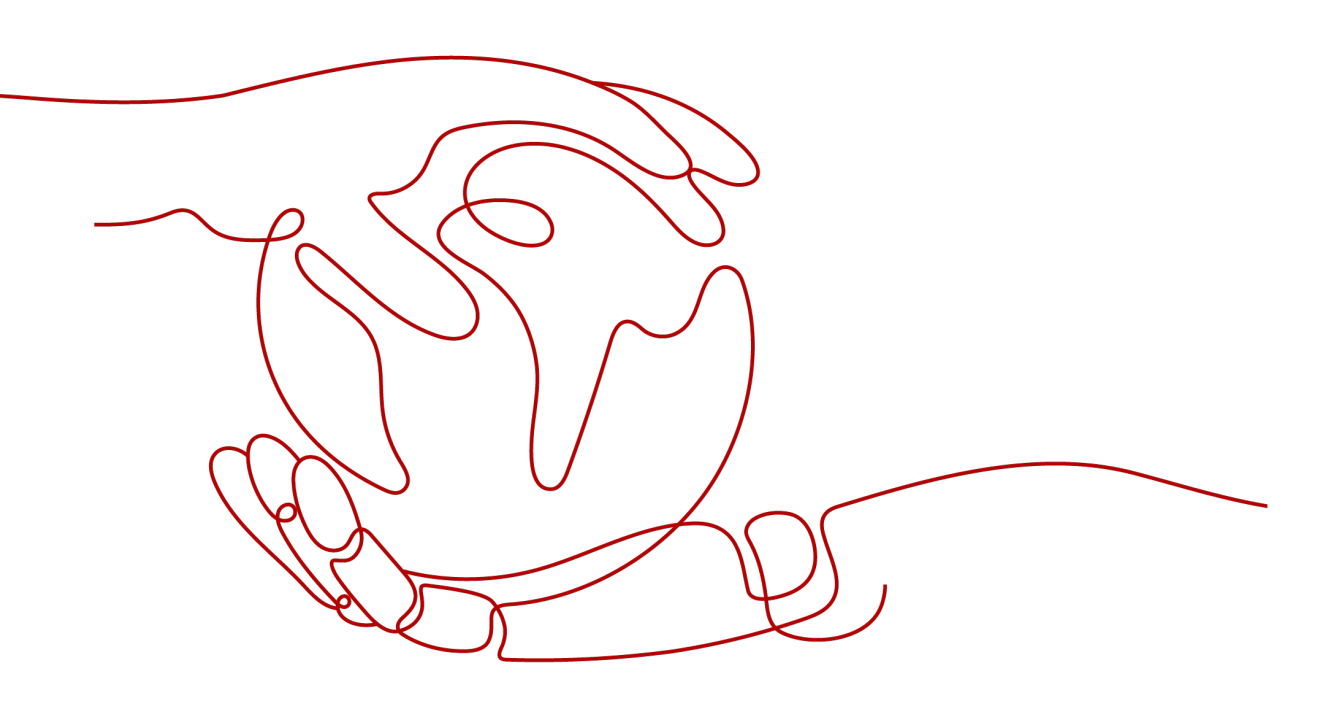

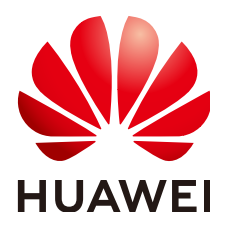

## 版权所有 © 华为技术有限公司 2024。 保留一切权利。

非经本公司书面许可,任何单位和个人不得擅自摘抄、复制本文档内容的部分或全部,并不得以任何形式传播。

## 商标声明

## 注意

您购买的产品、服务或特性等应受华为公司商业合同和条款的约束,本文档中描述的全部或部分产品、服务或 特性可能不在您的购买或使用范围之内。除非合同另有约定,华为公司对本文档内容不做任何明示或暗示的声 明或保证。

由于产品版本升级或其他原因,本文档内容会不定期进行更新。除非另有约定,本文档仅作为使用指导,本文 档中的所有陈述、信息和建议不构成任何明示或暗示的担保。

# 安全声明

# 漏洞处理流程

华为公司对产品漏洞管理的规定以"漏洞处理流程"为准,该流程的详细内容请参见如下网址: https://www.huawei.com/cn/psirt/vul-response-process 如企业客户须获取漏洞信息,请参见如下网址: https://securitybulletin.huawei.com/enterprise/cn/security-advisory

目录

| 1 方案概述    | 1  |
|-----------|----|
| 2 资源和成本规划 |    |
| 3 实施步骤    | 6  |
| 3.1 准备工作  | 6  |
| 3.2 快速部署  | 9  |
| 3.3 开始使用  |    |
| 3.4 快速卸载  |    |
| 4 附录      |    |
| 5 修订记录    | 28 |

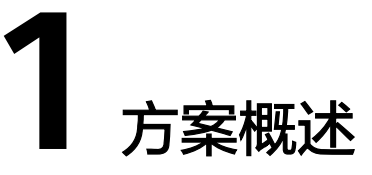

# 应用场景

该解决方案基于开源项目InfluxDB-Cluster构建,可以帮助您在华为云上快速部署 InfluxDB-Cluster + 弹性负载均衡 ELB高可用时序数据库集群。InfluxDB-Cluster是 InfluxDB的一个社区集群版本,它借鉴了InfluxDB早期版本的集群功能代码思路,提供 了可扩展、容灾等能力。搭配ELB实现对外服务的高可用,适用于数量大,访问频繁、 业务可靠性要求较高的场景。

# 方案架构

该解决方案部署架构如下图所示:

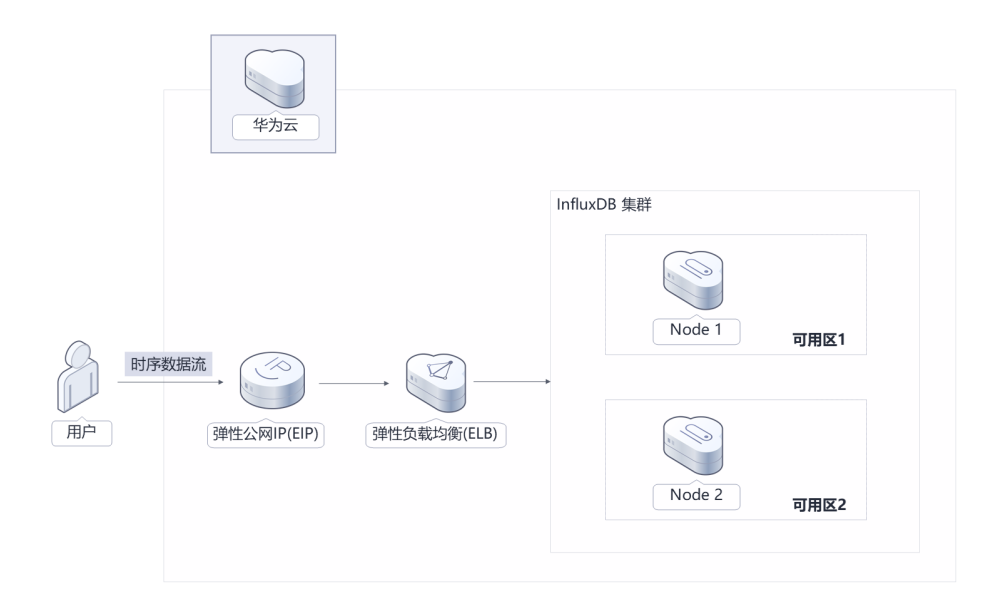

**图 1-1** 方案架构

该解决方案将会部署如下资源:

单机版

- 创建一台弹性云服务器 ECS,绑定EIP,用于部署 InfluxDB数据库,作为InfluxDB 数据库的服务器对外提供服务。
- 创建一个弹性公网IP EIP,提供公网接入服务器的能力,实现对外提供服务。

#### 高可用版

- 创建两台弹性云服务器 ECS,用于部署 InfluxDB集群,作为InfluxDB-Cluster的服务器对外提供服务。
- 创建一个弹性负载均衡 ELB,并绑定EIP,提供负载均衡的能力以实现InfluxDB集 群对外服务的高可用。
- 创建一个弹性公网IP EIP,提供公网接入集群的能力,实现集群对外提供服务。

# 方案优势

- 负载均衡
   弹性负载均衡 ELB支持将业务流量跨可用区进行分发,保障业务实时在线,使流量分发更均衡。
- 高可用
   集群弹性云服务器 ECS反亲和部署,具备故障容灾的能力;集群规模可自定义, 上限取决于用户配额。
- 一键部署 一键轻松部署,即可完成InfluxDB集群的搭建。

# 约束与限制

- 部署该解决方案前,您需注册华为账号并开通华为云,完成实名认证,且账号不能处于欠费或冻结状态。如果计费模式选择"包年包月",请确保账户余额充足以便一键部署资源的时候可以自动支付;或者在一键部署的过程进入费用中心,找到"待支付订单"并手动完成支付。
- 该解决方案部署成功后,自动化搭建大约需等待10-15分钟,完成之后方可按照部 署指南中开始使用步骤开展业务。

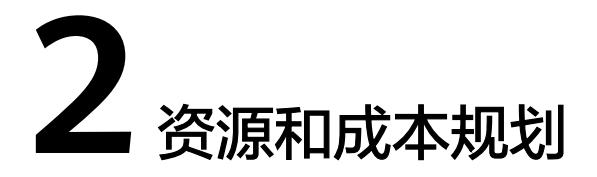

该解决方案主要部署如下资源,不同产品的花费仅供参考,实际以收费账单为准,具体请参考华为云<mark>官网价格</mark>:

表 2-1 资源和成本规划(按需计费)-单机版

| 华为云服务      | 配置示例                                                                                                    | 每月预估花费  |
|------------|----------------------------------------------------------------------------------------------------|---------|
| 弹性云服务器 ECS | <ul> <li>按需计费: 0.40元/小时</li> <li>区域: 华北-北京四</li> <li>计费模式: 按需计费</li> <li>规格: X86计算   ECS   s6.large.2   2vCPUs   4GiB</li> <li>镜像: CentOS 7.6 64bit</li> <li>系统盘: 通用型SSD   40GB</li> <li>购买量: 1</li> </ul> | 287.14元 |
| 弹性公网IP EIP | <ul> <li>两头里·1</li> <li>按需计费: 0.34元/MBit/s/小时</li> <li>区域: 华北-北京四</li> <li>计费模式: 按需计费</li> <li>线路: 动态BGP</li> <li>公网带宽: 按带宽计费</li> <li>带宽大小: 5Mbit/s</li> <li>购买量: 1</li> </ul>                            | 241.20元 |
| 合计         | -                                                                                                    | 528.34元 |

#### 表 2-2 资源和成本规划(包年包月)-单机版

| 华为云服务      | 配置示例                                              | 每月预估花费  |
|------------|---------------------------------------------------|---------|
| 弹性云服务器 ECS | ● 区域:华北-北京四                                       | 180.20元 |
|            | ● 计费模式:包年包月                                       |         |
|            | • 规格: X86计算   ECS   s6.large.2<br>  2vCPUs   4GiB |         |
|            | • 镜像: CentOS 7.6 64bit                            |         |
|            | ● 系统盘:通用型SSD   40GB                               |         |
|            | ● 购买时长:1个月                                        |         |
|            | ● 购买量:1                                           |         |
| 弹性公网IP EIP | ● 区域:华北-北京四                                       | 115.00元 |
|            | ● 计费模式:包年包月                                       |         |
|            | ● 线路: 动态BGP                                       |         |
|            | • 公网带宽:按带宽计费                                      |         |
|            | ● 带宽大小: 5Mbit/s                                   |         |
|            | ● 购买量:1                                           |         |
| 合计         | -                                                 | 295.20元 |

# 表 2-3 资源和成本规划(按需计费)-高可用版

| 华为云服务      | 配置示例                                                                                                    | 每月预估花费  |
|------------|----------------------------------------------------------------------------------------------------|---------|
| 弹性云服务器 ECS | <ul> <li>按需计费: 0.40元/小时</li> <li>区域: 华北-北京四</li> <li>计费模式: 按需计费</li> <li>规格: X86计算   ECS   s6.large.2   2vCPUs   4GiB</li> <li>镜像: CentOS 7.6 64bit</li> <li>系统盘: 通用型SSD   40GB</li> <li>购买量: 2</li> </ul> | 574.27元 |
| 弹性公网IP EIP | <ul> <li>按需计费: 0.34元/MBit/s/小时</li> <li>区域: 华北-北京四</li> <li>计费模式: 按需计费</li> <li>线路: 动态BGP</li> <li>公网带宽: 按带宽计费</li> <li>带宽大小: 5Mbit/s</li> <li>购买量: 1</li> </ul>                                           | 241.20元 |

| 华为云服务      | 配置示例                                                                            | 每月预估花费   |
|------------|---------------------------------------------------------------------------------|----------|
| 弹性负载均衡 ELB | 共享型负载均衡(性能保障模式)<br>• 按需计费: 0.32元/小时<br>• 区域: 华北-北京四<br>• 计费模式: 按需计费<br>• 购买量: 1 | 230.40 元 |
| 合计         | -                                                                               | 1045.87元 |

# 表 2-4 资源和成本规划(包年包月)-高可用版

| 华为云服务      | 配置示例                                              | 每月预估花费   |
|------------|---------------------------------------------------|----------|
| 弹性云服务器 ECS | ● 区域:华北-北京四                                       | 360.40元  |
|            | <ul> <li>计费模式:包年包月</li> </ul>                     |          |
|            | • 规格: X86计算   ECS   s6.large.2<br>  2vCPUs   4GiB |          |
|            | • 镜像: Ubuntu 20.04 64bit                          |          |
|            | ● 系统盘: 高IO   40GB                                 |          |
|            | ● 购买时长:1个月                                        |          |
|            | ● 购买量: 2                                          |          |
| 弹性公网IP EIP | ● 区域:华北-北京四                                       | 115.00元  |
|            | ● 计费模式:包年包月                                       |          |
|            | ● 线路: 动态BGP                                       |          |
|            | <ul> <li>公网带宽:按带宽计费</li> </ul>                    |          |
|            | ● 带宽大小: 5Mbit/s                                   |          |
|            | ● 购买量:1                                           |          |
| 弹性负载均衡 ELB |                                                   | 230.40 元 |
|            | • 按需计费: 0.32元/小时                                  |          |
|            | ● 区域:华北-北京四                                       |          |
|            | ● 计费模式:按需计费                                       |          |
|            | ● 购买量:1                                           |          |
| 合计         | -                                                 | 705.80元  |

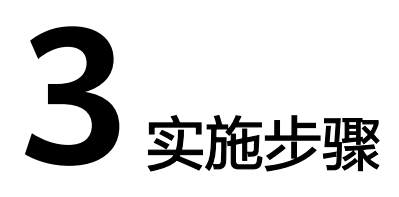

- 3.1 准备工作 3.2 快速部署
- 3.3 开始使用
- 3.4 快速卸载

# 3.1 准备工作

当您首次使用华为云时注册的账号,则无需执行该准备工作,如果您使用的是IAM用 户账户,请确认您是否在admin用户组中,如果您不在admin组中,则需要为您的账号 授予相关权限,并完成以下准备工作。

# 创建 rf\_admin\_trust 委托 (可选)

**步骤1** 进入华为云官网,打开<mark>控制台管理</mark>界面,鼠标移动至个人账号处,打开"统一身份认证"菜单。

图 3-1 控制台管理界面

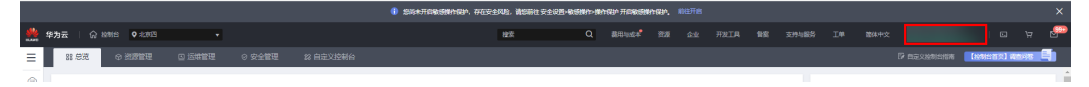

图 3-2 统一身份认证菜单

| 简体中文  | ETRETRETRET<br>KOMEN |
|-------|----------------------|
| 基本信息  | 已实名认证                |
| 安全设置  |                      |
| 我的凭证  |                      |
| 统一身份认 | 人证                   |
| 切换角色  |                      |
| 标签管理  |                      |
| 操作日志  |                      |
|       | 退出                   |

**步骤2** 进入"委托"菜单,搜索"rf\_admin\_trust"委托。

**图 3-3** 委托列表

| 委托 ③            |            |         |                               |       |               | 创建委托 |
|-----------------|------------|---------|-------------------------------|-------|---------------|------|
| 制除 您还可以创建49个委托。 |            |         |                               | 全部类型  | ▼ 请输入委托名称进行搜索 | Q    |
| ● 要托名称/ID 4Ξ    | 要托对象 ↓Ξ    | 要托制长 ↓Ξ | 创建时间 1日                       | 描述 ↓= | 操作            |      |
| rf_admin_trust  | 云服务<br>RFS | 永久      | 2023/05/31 11:07:56 GMT+08:00 | -     | 接权   修改   删除  |      |

- 如果委托存在,则不用执行接下来的创建委托的步骤
- 如果委托不存在时执行接下来的步骤创建委托
- **步骤3** 单击步骤2界面中的"创建委托"按钮,在委托名称中输入"rf\_admin\_trust",委托 类型选择"云服务",输入"RFS",单击"下一步"。

#### **图 3-4** 创建委托

| * 委托名称 | rf_admin_trust                                                                            |                |
|--------|-------------------------------------------------------------------------------------------|----------------|
| ★ 受托类型 | <ul> <li>普通帐号</li> <li>将帐号内资源的操作权限委托给其他</li> <li>云服务</li> <li>将帐号内资源的操作权限委托给华为</li> </ul> | 缘为云帐号。<br>云服务。 |
| * 云服务  | RFS                                                                                       | v              |
| ★ 持续时间 | 永久                                                                                        | ٠              |
| 描述     | <b>靖</b> 编入委托信息。                                                                          |                |
|        |                                                                                           | 0/25!          |

**步骤4** 在搜索框中输入"Tenant Administrator"并勾选搜索结果,单击"下一步"。

#### **图 3-5** 选择策略

| () 2019 (2) 2019 (2) | Rejenc                                  |
|----------------------------------------------------------------------------------------------------|-----------------------------------------|
| 委托行t_admin_trust2*将拥有所造旗略                                                                                                    | 872830345                               |
| 臺臺已迭(1) 从其他区域项目契约(2)突                                                                                                    | 全部拠型 ・ 新有五級券 ・ Tenant Administrator X Q |
| ☑                                                                                                    | 类型                                      |
| 全部元級的管理局(除AM管理60項)                                                                                                    | 系统路色                                    |
|                                                                                                    |                                         |

步骤5选择"所有资源",并单击下一步完成配置。

## 图 3-6 设置授权范围

| () 2455 - () 436 - () 43                                            | 用到日版 |
|---------------------------------------------------------------------|------|
|                                                                     |      |
| 6 第届出版型符号用处理集、其由推导LT程化艺能力集、更要于空港小化建化、可应行选择、了和公司将属型的公司不适应过作之间的代达器取为集 | ×    |
| 选择领行范围方案                                                            |      |
| ● 所有资源                                                              |      |
| 接仅后,IAM用-可以增量构成使用板号中所有资源。包括企业项目、区域项目和全制局务资源。                        |      |
| 展刊的力素                                                               |      |
|                                                                     |      |

步骤6 "委托"列表中出现"rf\_admin\_trust"委托则创建成功。

# **图 3-7** 委托列表

|                                                                                                    | <b>f</b> O     |            |         |                               |       |                | 创建委托 |
|----------------------------------------------------------------------------------------------------|----------------|------------|---------|-------------------------------|-------|----------------|------|
| 動化和         動化和         動化和         動化和         動化         動化         動化         動化         動化         動化         動化         動化         動化         動化         動化         動化         動化         動化         助化         助化         D         D         D         D         D         D         D         D         D         D         D         D         D <thd< th=""> <thd< th=""> <thd< th="">         &lt;</thd<></thd<></thd<> | 制除 想还可以创建49个委托 | i.         |         |                               | \$    | ■ 「 清榆入委托名称进行搜 | × Q  |
|                                                                                                    | _ 要托名称ID ↓Ξ    | 委托对象 ↓Ξ    | 委托时长 ↓Ξ | 创建时间 15                       | 損迷 1日 | 操作             |      |
| □ rf_edmm_trust RFS 永久 202305011107.56 0MT+08:00 - 新安/特次 制地                                                                                                    | rf_admin_trust | 云服务<br>RFS | 永久      | 2023/05/31 11:07:56 GMT+08:00 | -     | 授权 修改 删除       |      |

----结束

# 3.2 快速部署

本章节主要帮助用户快速部署该解决方案。

| 参数名称                    | 类型     | 是否可选 | 参数解释                                                                                                    | 默认值                      |
|-------------------------|--------|------|----------------------------------------------------------------------------------------------------|--------------------------|
| vpc_name                | string | 必填   | 虚拟私有云 VPC<br>名称,子网名称<br>({vpc_name}-<br>subnet)前缀,<br>负载均衡名称<br>({vpc_name}-<br>elb)及云服务器<br>组名称<br>({vpc_name}-<br>elb)及云服务器<br>组名称<br>({vpc_name}-<br>svgroup)前<br>缀,该使用<br>新建VPC,不允<br>许重名。取合<br>下<br>切线)、-<br>(中划线)、-<br>(点)。 | influxdb-<br>server-demo |
| security_grou<br>p_name | string | 必填   | 安全组名称,该<br>模板使用新建安<br>全组,安全全组<br>则请参考安全组<br>规则修改(可<br>选)进行配置。<br>取值范围:1-64<br>个字符,仅支持<br>数字、字母、<br>_(下划线)、-<br>(中划线)、.<br>(点)。                                                                                                    | influxdb-<br>server-demo |

| 参数名称         | 类型     | 是否可选 | 参数解释                                                                                                    | 默认值                      |
|--------------|--------|------|----------------------------------------------------------------------------------------------------|--------------------------|
| ecs_name     | string | 必填   | 弹性云服务器<br>ECS名称<br>({ecs_name}-0<br>00X)前缀,单<br>机版EIP名称<br>({ecs_name}-<br>eip_single)前<br>缀,不允许重<br>名。取值范围:<br>1-53个字符,仅<br>支持英文字母、<br>数字、_(下划<br>线)、-(中划<br>线)、.(点)。 | influxdb-<br>server-demo |
| ecs_flavor   | string | 必填   | 弹性云服务器<br>ECS规格,其他<br>规格请参考官网<br><mark>弹性云服务器规</mark><br>格清单 。                                                                                                    | s6.large.2<br>(2U4G )    |
| ecs_count    | number | 必填   | 弹性云服务器<br>ECS数量,取值<br>范围:单机版1<br>台,高可用2<br>台。                                                                                                    | 2                        |
| ecs_password | string | 必填   | 弹性云码。创参<br>ECS密码,请<br>重置ECS实例密<br>码登录ECS控。<br>动物的<br>管范。<br>管范。<br>管理。<br>学子。<br>学子。<br>学子。<br>学子。<br>学子。<br>学子。<br>学子。<br>学子。<br>学子。<br>学子                            | 空                        |

| 参数名称                        | 类型     | 是否可选 | 参数解释                                                                                                    | 默认值      |
|-----------------------------|--------|------|----------------------------------------------------------------------------------------------------|----------|
| system_disk_si<br>ze        | number | 必填   | 弹性云服务器<br>ECS系统盘大<br>小,磁盘类型默<br>认通用型SSD,<br>单位:GB,取值<br>范围为<br>40-1,024,不支<br>持缩盘。                                     | 40       |
| eip_bandwidt<br>h_size      | number | 必填   | 弹性公网IP带宽<br>大小。该模板带<br>宽的按需计费模<br>式为按带宽计<br>费。取值范围:<br>1-2,000<br>Mbit/s。                                              | 5        |
| influxdb_admi<br>n_user     | string | 必填   | InfluxDB服务器<br>管理员用户名,<br>默认: admin,<br>取值范围: 1-40<br>个字符,包括字<br>母、数字、下划<br>线 (_)、连字符<br>(-) 和句点 (.)。                  | admin    |
| influxdb_admi<br>n_password | string | 必填   | InfluxDB管理员<br>密码,取值范<br>围:支持的密码<br>长度是8~32个字<br>符,至少包含大<br>写字母、小写字<br>母、数字、特殊<br>字符(!@\$%^-<br>_=+[{}]:,/?)中<br>三种字符。 | 空        |
| charging_mod<br>e           | string | 必填   | 计费模式,默认<br>自动扣费。可选<br>值为:postPaid<br>(按需计费)、<br>prePaid(包年包<br>月)。默认:<br>postPaid。                                     | postPaid |

| 参数名称                | 类型     | 是否可选 | 参数解释                                                                                                    | 默认值   |
|---------------------|--------|------|----------------------------------------------------------------------------------------------------|-------|
| charging_unit       | string | 必填   | 订购周期类型,<br>仅当<br>charging_mode<br>为prePaid(包<br>年/包月)生效,<br>此时该参数为必<br>填参数。可选值<br>为:month<br>(月),year<br>(年)。                                                                                      | month |
| charging_peri<br>od | number | 必填   | 订购周期,仅当<br>charging_mode<br>为prePaid(包<br>年/包月)生效,<br>此时该参数为必<br>填参数。当<br>charging_unit=<br>month(周期类<br>型为月)时,取<br>值范围:1-9;<br>当<br>charging_unit=y<br>ear(周期类型<br>为年)时,取值<br>范围:1-3。默<br>认订购1个月。 | 1     |

# **步骤1** 登录**华为云解决方案实践**,选择"快速部署InfluxDB高可用集群"。单击"一键部署"跳转至解决方案创建堆栈界面。

图 3-8 解决方案实施库

| 2) 米日PII X19<br>酸築力落幕助您在华为云弹性云服多器 ECS上基于开源项目InfluxDB-Cluster搭建高可用集群。 | <b>快速搭建高可用influxD8集詳</b><br>上 次要新日期: 2023年12月 |
|----------------------------------------------------------------------|-----------------------------------------------|
|----------------------------------------------------------------------|-----------------------------------------------|

步骤2 在选择模板界面中,单击"下一步"。

| <u>RANKA</u> ② REBPA ③ RENKEE ④ ④ REBNA.<br>+ 金融方式                                              |
|-------------------------------------------------------------------------------------------------|
| * @12.737 EXAMPLE EGIS(CAMBARAS)                                                                |
|                                                                                                 |
| ★ 國家決選<br>每个先週前時間通過計刊報告の證明, 機能中心/形成者 振躍化高久性, (F 福名久/mf3ft.pon)。                                 |
| ★ 镌刻 URL https://documentation-samples.obs.cn-north-4.my/hu                                     |
| 敏振为至少需要有群暑代我文件,文件不能超过1MB。                                                                       |
| 國際國際國際局先在管理經費之外的結果使用部上條的設置。我们不会对您的構成进行如素,对于參款中的範疇設置。操作使用KMS或DEWHE管进行如素,目前控制台中支持自动使用KMS如常您的範疇參数。 |

**步骤3** 在配置参数界面中,自定义填写堆栈名称,根据<mark>表3-1</mark>填写配置参数信息,然后单击 "下一步"。

#### **图 3-10** 参数配置

| く二立即创建资         | 源栈                                 |                                                        |        |                                                                                   |
|-----------------|------------------------------------|--------------------------------------------------------|--------|-----------------------------------------------------------------------------------|
| ⊘ 选择模板 ——       |                                    | ③ 支援地设置 (4) 配置時以                                       |        |                                                                                   |
| * 资源线名称         | building-a-high-availability-influ | xdb-cluster                                            |        |                                                                                   |
|                 | 资源线名称以中文或英文开始。3                    | 。<br>日钟中文、大小写英文、数字、下划线、中划线,128个字符之内 <b>,资源线名称不能量名。</b> |        |                                                                                   |
| 描述              | 快速部屬液可用influcDB集翻                  |                                                        |        |                                                                                   |
|                 |                                    |                                                        |        |                                                                                   |
|                 |                                    | 17/255                                                 |        |                                                                                   |
| 配置参数            |                                    |                                                        |        |                                                                                   |
| 请输入关键字          | 搜索参数名称                             | Q M 投資販業求対部分資源加密 ⑦                                     |        |                                                                                   |
| 使数名称            |                                    | ch.                                                    | 类型     | Hot                                                                               |
| * vpc_name      |                                    | influxdb-cluster-demo                                  | string | 通知私育云名称,读模板新聞VPC,不允许重名,取值范围:1-57个字符,支持数字,字母,中文,_(下划线),-(中划线),-(点),数认为influxeb_clu |
| * secgroup_na   | me                                 | influxdb-cluster-demo                                  | string | 安全级各称,法理标款建安全组,安全组成则通参考部署指属进行配置,取量压置;1-55个字符,支持数字,字母,中文、(下划线),· (中划线) , . (点      |
| * ecs_name      |                                    | Influxdb-cluster-demo                                  | string | · · · · · · · · · · · · · · · · · · ·                                             |
| * ecs_flavor_id | i i                                | s6.large.2                                             | string | 弹性云极牙器规制,默认s6 large 2(2U40),并他规想清净专部语指或能量。                                        |
| * ecs_passwor   | d                                  | 402                                                    | string | 弹性云极势器初始或将,创建纯成后,请参考部署指微型录ECS控制仙传改或符,取道范围;长统为8-26位,或码至少包含大写字母、小写字母、数字仰符…          |
| * ecs_count     |                                    | 2                                                      | number | 弹性云极势器数量,取值范围:大于等于2,上顶由用户刷成充定,默认2,                                                |
| * ecs_disk_size | •                                  | 40                                                     | number | 各個件系統最大小、磁盘與型數以還用型SSD,以GB为单位。取還范围为40-1.024,不可持續盘,數以为40,                           |
|                 |                                    |                                                        |        | 上步 <b>下步</b>                                                                      |

**步骤4** (可选,如果使用华为主账号或admin用户组下的IAM子账户可不选委托)在资源设置 界面中,在权限委托下拉框中选择"rf\_admin\_trust"委托,单击"下一步"。

## **图 3-11** 资源栈设置

| < 立即创建资源栈     |                                                                                                    |
|---------------|----------------------------------------------------------------------------------------------------|
| ⊘ 29988 — ⊘   | rembar ——— () remail                                                                                                    |
| LAMEGREENE    | Numerical         Operation         Operation <t< th=""></t<> |
| 回來投展<br>新除得2m | <ul> <li>Haltakerdenskor, genorazzanskortesorizanskorgizitege,</li> <li>bilizankerdeze, genorazzanskorgizitege,</li> </ul>                                                                                                    |
|               |                                                                                                    |
|               |                                                                                                    |
|               |                                                                                                    |
|               |                                                                                                    |
|               |                                                                                                    |
|               | L-9 <b>T-9</b>                                                                                                    |

步骤5 在配置确认页面中,单击"创建执行计划"。

**图 3-12** 配置确认

| \$ģ版 ———— 🕑 配量参数      | 🛇 HERICE 🕢 NESSAG                             |                   |                                                                                            |
|-----------------------|-----------------------------------------------|-------------------|--------------------------------------------------------------------------------------------|
| 资源编排报务使用免费,但资源线       | 内包含的资源可能需要付费。目前暂不支持在当前页直阅价格,总                 | 町連过 创建执行计划 (免费)后获 | GENER.                                                                                     |
| 5坪模板                  |                                               |                   |                                                                                            |
| 還因名称                  | building-a-high-availability-influxdb-cluster |                   | RLE 快速部導致可用inturDE機器                                                                       |
| 2888数 🖉               |                                               |                   |                                                                                            |
| 參數名称                  | 0                                             | 类型                | 描述                                                                                         |
| vpc_name              | influxdb-cluster-demo                         | string            | 虚拟私有云条称,读微板转置VPC,不允许重条,取重范围:1-57个字符,支持数字、字母、中文、(下划续)、+(中划线)、-(点),默认为influxdb_cluster_demo。 |
| secgroup_name         | influxdb-cluster-demo                         | string            | 安全级名称,该模板新建安全组,安全组织防溃争考察器指挥进行配置,取量范围:1-55个字符,支持数字,字母、中文、_(下划线),-(中划线)、-(京),数认为influxdo     |
| ecs_name              | influxdb-cluster-demo                         | string            | 弹性云墨原番名称,不允许重名,取重范围:0-54个字符组成,包括字母,数字,下划线(),连字符()和句点(),数以为influxed_cluster_demo。           |
| ecs_flavor_id         | s6 Jarge 2                                    | string            | 弹性云磁岛磺烷倍,默认e6.large 2(2U4G),其他现场遗迹考虑都描述离配置。                                                |
| ecs_password          |                                               | string            | 弹性云服务器初始或研,创建完成后,请参考都器捐能登录ECS控制台传改变码,取值范围:长度为6-26位,宽码至少包合大写字母、小写字母、数字和特殊字符(@6%~_=          |
| ecs_count             | 2                                             | number            | 弹性云服先横数量,取重范围:大于每于2,上现由用户配额决定,数以2,                                                         |
| ecs_disk_size         | 40                                            | number            | 每個件系統量大小、過量便整數以通用整SSD,以08万學位,取值在國为40-1,024,不支持衛星,數以为40。                                    |
| eip_bandwidth_size    | 5                                             | number            | 弹性公网P开放大小,法模板带宽的给离计器模式为给带宽计器,取像范围: 1-2,000 Mk0/s。                                          |
| influxdb_admin_user   | admin                                         | string            | influxdb曾彊员用户名,默认为admin,取道范围;1到40个字符组成,包括字母、数字、下句线()、语字符()和句点()。                           |
| influxdb_admin_passwd |                                               | string            | influxdb曾理员举码,取值范围:支持的库码长度是8-32个字符,至少包含大写字母、小写字母、数字、特殊字符(185%4=+([])、/?)中三种字符。             |

步骤6 在弹出的创建执行计划框中,自定义填写执行计划名称,单击"确定"。

 $\times$ 

**图 3-13** 创建执行计划

| 创建执行计划                                                                   |                                                                                                    |
|--------------------------------------------------------------------------|----------------------------------------------------------------------------------------------------|
| <ul> <li>在部署资源栈之<br/>检查各项配置,</li> <li>该创建免费,</li> <li>执行计划详情想</li> </ul> | 2前,您可以通过创建执行计划提前浏览您准备部署的资源栈信息、<br>以此评估对正在运行资源的影响。<br><b>3会占用资源栈配额。</b> 创建后会生成一个未开通资源的资源栈,并在<br>最示预计费用。 |
| ★ 执行计划名称                                                                 | executionPlan_20230208_1433_pro5                                                                       |
| 描述                                                                       | 请输入对执行计划的描述                                                                                            |
|                                                                          | 》<br>0/255<br><b>确定</b> 取消                                                                             |

# 步骤7 单击"部署",并且在弹出的执行计划确认框中单击"执行"。

图 3-14 执行计划创建成功

| く building-a-high-availability-influxdb-clust<br>基本信息 治原 輸出 事件 模板 | ter<br>执行计划 |        |                               |    | 制除 更新情报成本数        | С |
|-------------------------------------------------------------------|-------------|--------|-------------------------------|----|-------------------|---|
| 87 <b>8</b>                                                       |             |        |                               |    | 请输入外疆主            | Q |
| 执行计划名称ID                                                          | 秋恋          | 奏用预估 ⑦ | 创建时间                          | 描述 | 操作                |   |
| executionPlan_20240115_1943_9rtn                                  | 创建成功,特部署    | 查看费用明细 | 2024/01/15 19:43:52 GMT+08:00 | -  | 16 <b>35</b> 1838 |   |
|                                                                   |             |        |                               |    |                   |   |

**图 3-15** 执行计划确认

| 执行计划                                                |       |                            | > |
|-----------------------------------------------------|-------|----------------------------|---|
| 您确定要执行该计划吗?                                         |       |                            |   |
| 执行计划名称                                              | 状态    | 创建时间                       |   |
| executionPlan_20230208_143                          | 创建成功, | 2023/02/08 14:33:35 GMT+08 |   |
| 确定执行后,资源栈会按照该计划更新,并且会开通模板内的资源,根据资源付<br>费要求,可能会产生费用。 |       |                            |   |
|                                                     | 执行 取消 | Í                          |   |

- **步骤8** (可选)如果计费模式选择"包年包月",在余额不充足的情况下(所需总费用请参考2-表资源和成本规划(包年包月))请及时登录费用中心,手动完成待支付订单的费用支付。
- **步骤9** 待 "事件"中出现 "Apply required resource success", 表示该解决方案已经部署完成。

### **图 3-16** 部署完成

| <<br>基本 | buildi<br>信息 | ing-a-hig<br>资源 | gh-availab<br>輸出 | ility-influ<br>亦件 | xdb-clus<br>模板 | ter<br>执行计划 |                                                                                                    |                         | 影除 更新模仿或参数                           | t C |
|---------|--------------|-----------------|------------------|-------------------|----------------|-------------|----------------------------------------------------------------------------------------------------|-------------------------|--------------------------------------|-----|
|         |              |                 |                  |                   |                |             |                                                                                                    |                         |                                      |     |
|         |              |                 |                  |                   |                |             |                                                                                                    |                         | 資源名称 ▼ 请给入关键字                        | Q   |
|         | 事件时间         | 3 1≣            |                  |                   | 事件类型           | V           | 事件描述                                                                                                    | 资源名称/类型                 | 关联资源ID                               |     |
|         | 2024/01/     | (15 19:37:1)    | 3 GMT+08:00      |                   | LOG            |             | Apply required resource success.                                                                                 | 88<br>88                | -                                    |     |
|         | 2024/01/     | (15 19:37:0)    | 9 GMT+08:00      |                   | -              |             | Apply completel Resources: 21 added, 0 changed, 0 destroyed.                                                     | an<br>10                | -                                    |     |
|         | 2024/01/     | (15 19:37:0)    | 9 GMT+08:00      |                   | 生成完成           |             | husweicloud_lb_member.member_http1[0]: Creation complete after 12s [id=14e1fb3d-3465.4ab0.8dbb.<br>7ee84e995b501 | member_http1<br>ELB2ECS | 14e1fb3d-3465-4ab0-8dbb-7ee84e995b50 |     |

步骤10 集群版部署完成后,等待10分钟左右,远程登录服务器(ECS)。

## 图 3-17 远程登录 ECS

| <   influxdb-s | erver-demo-0001                     |                                                          | ◎ 張繁盛汗於 認疑發表 开机 关机 重日 更多 ▼ ○                |
|----------------|-------------------------------------|----------------------------------------------------------|---------------------------------------------|
| 基本信息 云母        | 更盘 弹性网卡 安全祖 弹性公网PP 监控 标签            |                                                          | *                                           |
|                |                                     | 登录Linux弹性云服务器                                            |                                             |
| 云服务器侦息         |                                     |                                                          |                                             |
| ID             |                                     | ▲ 当前未开通210k日,220k日,800k日,33890k日,会影调整录与使用,请添加安全组织则重要的口功能 | <ul> <li>         部就版   巴开启     </li> </ul> |
| 名称             | influxdb-server-demo-0001 🖉         |                                                          |                                             |
| 描述             | - 2                                 | 使用CloudShell登录New! 登录不上?                                 |                                             |
| 区域             | 北京四                                 |                                                          |                                             |
| 可用区            | 可用区1                                | 请聘保安全组已被遵Cloud Shell进援实物使用的端口(默认使用22端口)                  |                                             |
| 规格             | 通用计算型   2vCPUs   4GiB   s6 Jarge 2  | (式算:操作更点物、影令支持某物AGE、支持测点输出历史USAG第分区布局、了解更多               |                                             |
| 10.0           | CentOS 7.6 64bit   公共現象             | CloudShell世统                                             |                                             |
| 虚拟私有云          | influxdb-server-demo                | 去做冠則性公网IP                                                |                                             |
| 全域弹性公网IP       | - 御定                                | ter division?                                            |                                             |
| 计界模式           | 按關计劃                                | 200734                                                   |                                             |
| 创建时间           | 2024/01/11 10:44:20 GMT+08:00       | 1. 使用控制台播供的VNC方式整要                                       |                                             |
| 启动时间           | 2024/01/11 10:44:37 GMT+08:00       | 立印發录                                                     |                                             |
| 定时删除时间         | - 侍政                                | 2. 使用Putty、Xshell每工具整员Linux3单性云极份器,了解更多                  |                                             |
|                |                                     | a) 下數安装量录工具,例GPutty。                                     |                                             |
| 曾理信息           |                                     | b) 输入弹性公网IP。                                             |                                             |
| 企业项目           | default                             | c) 編入用产名: root, 密钥, 单击"确定"。                              | •                                           |
| 05FE           | - 🖉 🛞 ##255H                        |                                                          |                                             |
| 云服务瞬间          | influxdo-server-demo-svgroup ( 反宗和性 | 1370 M VI                                                |                                             |
|                |                                     | 开启弹性宏服务器备份保护,可以使用备份数据恢复服务器磁盘的数据                          | - 确保业务安全。 备份                                |

#### 步骤11 输入并运行以下命令查看集群状态

#### 输入并运行: influxd-ctl show

#### 图 3-18 预期的集群状态

| [root@influxdb-server-demo-0001 | ∼l# influxd-ctl show |
|---------------------------------|----------------------|
| Data Nodes                      |                      |
| ========                        |                      |
| ID TCP Address                  | Version              |
| 2 172.16.1.240:8088             | 1.8.10-c1.1.2        |
| 4 172.16.1.184:8088             | 1.8.10-c1.1.2        |
|                                 |                      |
| Meta Nodes                      |                      |
| ========                        |                      |
| ID TCP Address                  | Version              |
| 1 172.16.1.240:8091             | 1.8.19-c1.1.2        |
| 3 172.16.1.184:8091             | 1.8.10-c1.1.2        |
| [root@influxdb-server-demo-0001 | ~]#                  |
|                                 |                      |
|                                 |                      |
|                                 |                      |

----结束

# 3.3 开始使用

# 安全组规则修改(可选)

安全组实际是网络流量访问策略,包括网络流量入方向规则和出方向规则,通过这些 规则为安全组内具有相同保护需求并且相互信任的云服务器、云容器、云数据库等实 例提供安全保护。

如果您的实例关联的安全组策略无法满足使用需求,比如需要添加、修改、删除某个 TCP端口,请参考以下内容进行修改。

- 添加安全组规则:根据业务使用需求需要开放某个TCP端口,请参考添加安全组规则添加入方向规则,打开指定的TCP端口。
- 修改安全组规则:安全组规则设置不当会造成严重的安全隐患。您可以参考修改
   安全组规则,来修改安全组中不合理的规则,保证云服务器等实例的网络安全。
- 删除安全组规则:当安全组规则入方向、出方向源地址/目的地址有变化时,或者 不需要开放某个端口时,您可以参考删除安全组规则进行安全组规则删除。

#### 🗀 说明

方案部署后需要用户侧通过但不限于以下方式访问集群,从安装并使用 influx CLI获取更多信息。

# Linux 系统

#### 客户端访问集群

步骤1 安装InfluxDB客户端(CLI),以CentOS为例。

InfluxDB 1.8.10:

wget -c https://dl.influxdata.com/influxdb/releases/ influxdb-1.8.10.x86\_64.rpm

#### 图 3-19 下载 InfluxDB

|     | <pre>[rootgecs-influxdb-user -]# yet -c https://dl.influxdata.com/influxdb/releases/influxdb-1.8.10.x86_64.rpm<br/>2024.01-05 15:12:52 https://dl.influxdata.com/influxdb/releases/influxdb-1.8.10.x86_64.rpm<br/>Resolving dl.influxdata.com (dl.influxdata.com).18.161.6.1111; 48.161.6.66; 18.161.6.123,<br/>Connecting to dl.influxdata.com (dl.influxdata.com)]18.161.6.1111; 4843 connected.<br/>HTTP request sent, awaiting response 206 Partial Content<br/>Length: 54137545 (52M), 50939410 (49M) remaining [application/octet-stream]<br/>Saving to: 'influxdb.18.10.x86_64.rpm'</pre> |
|-----|----------------------------------------------------------------------------------------------------|
|     | 180%[++++++===============================                                                                                                    |
| đ   | 2024-01-05 15:13:29 (1.33 MB/s) - 'influxdb-1.8.10.x86_64.rpm' saved [54137545/54137545/54137545]                                                                                                    |
| ite | FrontAppe influede und                                                                                                    |

# 在influxdb-1.8.10.x86\_64.rpm所在目录下执行:

yum install -y influxdb-1.8.10.x86\_64.rpm

### 图 3-20 安装 InfluxDB

| influx8b2-client-2,7.3-linux-and64<br>[rontecs-influxb-user-2]/ymm ins<br>Loaded plugins: fastestmirro-<br>Examining influxb-1.8.10,x86 G4.rpm<br>Resolving Opendencies<br>> Ranking influxb-1.8.10,x86 G4 0:1.8.<br>> Pinished Dependency Resolution<br>Dependencies Resolved | tar.qz influxdb-cluster<br>tall -y influxdb-1.8.10.x86_64.rr<br>mw.influxdb-1.8.10.1.x86_64<br>to be installed<br>10-1 will be installed | 1.8.10-c1.1.2_linux_amd64.tar.gz                                        |                          |       |
|----------------------------------------------------------------------------------------------------|----------------------------------------------------------------------------------------------------|-------------------------------------------------------------------------|--------------------------|-------|
| Package                                                                                                    | Arch                                                                                                    | Version                                                                 | Repository               | Size  |
| Installing:                                                                                                    |                                                                                                    |                                                                         |                          |       |
| influxdb                                                                                                    | x86_64                                                                                                    | 1.8.10-1                                                                | /influxdb-1.8.10.x86_64  | 146 M |
| Transaction Summary                                                                                                    |                                                                                                    |                                                                         |                          |       |
| Install 1 Package                                                                                                    |                                                                                                    |                                                                         |                          |       |
| Total size: 146 M<br>Installed size: 146 M<br>Downloading packages:<br>Running transaction check<br>Running transaction test<br>Transaction test succeeded<br>Running transaction<br>Installing influxdb-1.8.10-1.x8<br>Created symlink from /etc/systemd/3                    | 36_64<br>ystem/influxd.service to ∕usr/lit<br>ystem/multi-user.target.wants/inf                                                          | s∕systemd/system/influxdb.service.<br>luxdb.service to /usr/lb/systemd/ | system/influxdb.service. | 1/1   |
| Veritying : influxdb-1.8.10-1.x8                                                                                                    | 36_64                                                                                                    |                                                                         |                          | 1/1   |
| influxdb.x86_64 0:1.8.10-1                                                                                                    |                                                                                                    |                                                                         |                          |       |
| Complete!                                                                                                    |                                                                                                    |                                                                         |                          |       |

**步骤2**在 "堆栈->资源" 中获取EIP。

#### 部署高可用集群后获取EIP

#### 图 3-21 单击 ELB

| < building-a-high-availability-influxdb-cl | building-a-high-availability-influxdb-cluster 图绘 更新模型编奏数 C |                      |                                 |           |  |
|--------------------------------------------|------------------------------------------------------------|----------------------|---------------------------------|-----------|--|
| 基本信息 资源 输出 事件 模板                           | 执行计划                                                       |                      |                                 |           |  |
|                                            |                                                            |                      |                                 |           |  |
|                                            |                                                            |                      |                                 | 「清编入关键字 Q |  |
| 云产晶名称                                      | 物理资源名称/ID ?                                                | 逻辑名称 ⑦               | 资源类型                            | 资源状态 🍞    |  |
| 弹性云服终器                                     | influxdb-server-demo-0002                                  | ecs_cluster          | huaweicloud_compute_instance    | 生成完成      |  |
| 弹性云服务器                                     | influxdb-server-demo-0001                                  | ecs_single           | huaweicloud_compute_instance    | 生成完成      |  |
| 弹性云服务器                                     | influxdb-server-demo-svgroup                               | servergroup-influxdb | huaweicloud_compute_servergroup | 生成兆成      |  |
| 弹性负配均衡                                     |                                                            | listener_http        | huaweicloud_lb_listener         | 生成完成      |  |
| 弹性负载均衡                                     | influxdb-server-demo-elb                                   | elb                  | huaweicloud_lb_loadbalancer     | 生成完成      |  |

#### 图 3-22 获取 EIP

| く   弾性负戦均衡 / | / 负载均衡实例 <mark>(influxdb-server-demo-elb</mark> ) ③ 运行中 |        | 演會東洋价 添加监听器 重要后端服务器组 创建后端服务器组 C |
|--------------|---------------------------------------------------------|--------|---------------------------------|
| 基本信息 监听器     | 器 监控 访问日志 标签                                            |        |                                 |
|              |                                                         |        |                                 |
| 名称           | influxdb-server-demo-elb 🖉                              | 所题VPC  | Influxdb-server-demo            |
| ID           | ) C                                                     | IPv4子网 | influxdb-server-demo-subnet     |
| 实例类型         | 共変型                                                     | 性能保障模式 | 已开展                             |
| 计器模式         | 按電计器                                                    | 服务地址   | IPv4粒滑地址  172.16.1.76 口         |
|              |                                                         |        | IPv4公网地址   12: 0 解節             |
| 企业项目         | default                                                 | 公司计器信息 | IPv4   5 Mbil/s   按端 - 按带宽      |
| 描述           | - 2                                                     | 创建时间   | 2024/01/18 15:08:16 GMT+08:00   |
| 修改保护 ⑦       | 未开启 设置                                                  |        |                                 |

#### 部署单机版后获取EIP

#### 图 3-23 单击 ecs

| < building-a-high-availab | <b>删除</b> 更新構板或參数         | С           |                              |        |   |
|---------------------------|---------------------------|-------------|------------------------------|--------|---|
| 基本信息 资源 輸出                | 事件 模板 执行计划                |             |                              |        |   |
|                           |                           |             |                              |        |   |
|                           |                           |             |                              | 请编入关键字 | Q |
| 云产品名称                     | 物理资源名称/ID ⑦               | 逻辑名称 ⑦      | 资源类型                         | 资源状态 🍞 |   |
| 弹性云服务器                    | influxdb-server-demo-0002 | ecs_cluster | huaweicloud_compute_instance | 生成完成   |   |
| 弹性云膜务器                    | nfluxdb-server-demo-0001  | ecs_single  | huaweicloud_compute_instance | 生成完成   |   |

#### 图 3-24 获取 EIP

| < influxdb-ser    | ver-demo-0001                                                        | ◎ 滿意意评价 远程登录 开机 关机 重白 更多 ▼ C                                   |
|-------------------|----------------------------------------------------------------------|----------------------------------------------------------------|
| 基本信息 云硬的          | 盘 弹性网卡 安全组 弹性公网IP 监控 标签 云备份                                          | 主机安全                                                           |
| 云服务器信息<br>ID      |                                                                      |                                                                |
| 名称<br>描述<br>区域    | influxdb.server.demo.0001 之<br>- 之<br>北安田                            | ▼ <b>五</b> 硬盘                                                  |
| 可用区<br>規婚<br>摘像   | 可用区1<br>通用计算型   2vCPUs   4GiB   s6 large 2<br>CentOS 7.6 64bt   公共機像 | antas<br>mituudo-anter-demo-0001 通用型SSD   40 GB 1110           |
| 虚拟私有云<br>金城到生公网IP | influxdbserver-demo<br>- 1852:                                       | マ 時転     王琛キ     influxdo-server-demo-subret 172.15.1100 [173] |

#### 步骤3 执行如下命令连接集群。

influx -host \$EIP -port \$PORT

参数:高可用 **EIP** 是与ELB绑定,单机版是直接与服务器(ECS)绑定;端口 PORT 默 认8086。

#### 图 3-25 连接并登录数据库

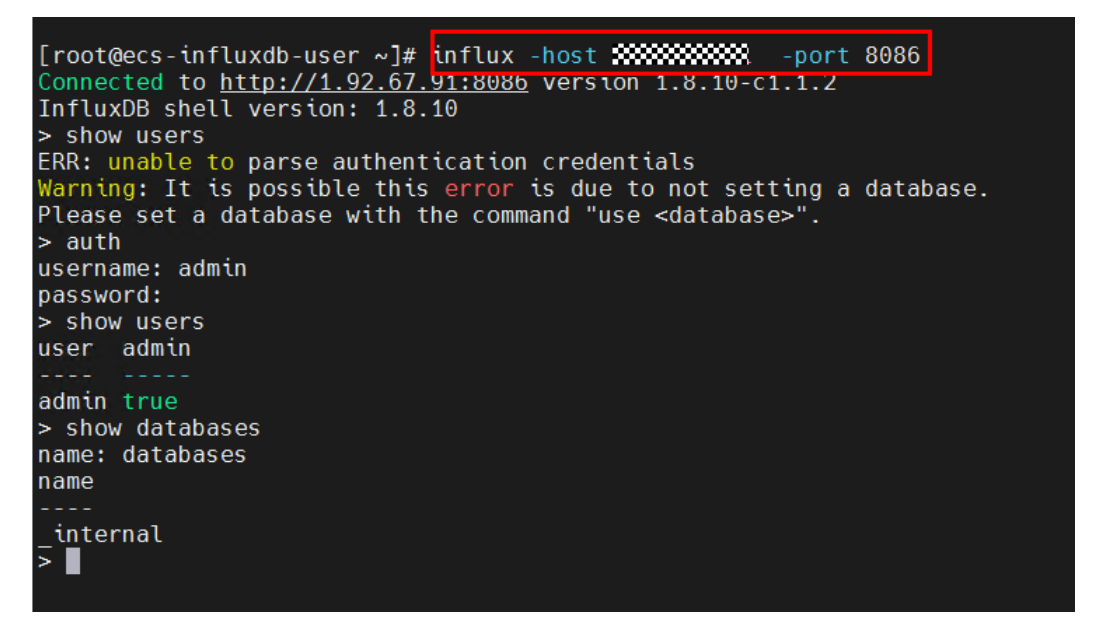

#### ----结束

Curl 命令访问集群

步骤1 通过如下命令访问集群。

curl -G "http://EIP:8086/query?u=xxxx&p=xxxxxx" --data-urlencode "q=show databases"

图 3-26 访问集群

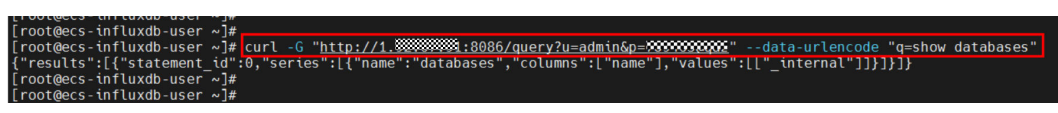

----结束

# Windows 系统

步骤1 通过浏览器下载 InfluxDBStudio-0.2.0, 解压缩 InfluxDBStudio-0.2.0.zip。

| 图 3-27 下载并解压缩 InfluxDBStudi                   | 0                                 |                           |          |
|-----------------------------------------------|-----------------------------------|---------------------------|----------|
| 名称                                            | 修改日期                              | 类型                        | 大小       |
| InfluxDBStudio-0.2.0 InfluxDBStudio-0.2.0.zip | 2017/10/14 7:58<br>2024/1/9 11:05 | 文件夹<br>WinRAR ZIP archive | 3,327 KB |

# 步骤2 双击进入解压出来的文件夹InfluxDBStudio-0.2.0,然后双击运行influxDBStudio.exe。

| 图 3-28 | 双击运行   |
|--------|--------|
|        | ухцасц |

| « Adı | ministrator » 下载 » InfluxDBStudio-0.2.0 | ✓ ひ 搜索"Influ     | IxDBStudio-0.2.0" | Q |
|-------|-----------------------------------------|------------------|-------------------|---|
| ^     | 名称                                      | 修改日期             | 类型                | ^ |
|       | InfluxData.Net.Common.dll               | 2017/10/11 14:47 | 应用程序扩展            |   |
|       | InfluxData.Net.Common.pdb               | 2017/10/11 14:47 | PDB 文件            |   |
|       | InfluxData.Net.dll                      | 2017/10/11 14:47 | 应用程序扩展            |   |
|       | InfluxData.Net.InfluxDb.dll             | 2017/10/11 14:47 | 应用程序扩展            |   |
|       | InfluxData.Net.InfluxDb.pdb             | 2017/10/11 14:47 | PDB 文件            |   |
|       | 🗟 InfluxData.Net.Kapacitor.dll          | 2017/10/11 14:47 | 应用程序扩展            |   |
|       | InfluxData.Net.Kapacitor.pdb            | 2017/10/11 14:47 | PDB 文件            |   |
|       | InfluxData.Net.pdb                      | 2017/10/11 14:47 | PDB 文件            |   |
|       | InfluxDBStudio.exe                      | 2017/10/14 7:56  | 应用程序              |   |
|       | InfluxDBStudio.exe.config               | 2017/10/14 6:06  | CONFIG 文件         |   |
|       | InfluxDBStudio.log                      | 2017/5/13 3:18   | 文本文档              |   |

#### **步骤3** 依次单击 Connections -> Manage 打开创建连接的回话窗口(首次运行会自动弹出创 建连接的窗口),之后依次按照以下图中所示进行操作。

#### **图 3-29** 打开绘话窗口

| 🐗 InfluxDB Studio                    | — | $\times$ |
|--------------------------------------|---|----------|
| File Connections Query Settings Help |   |          |
| Refresh F5<br>Manage                 |   |          |
|                                      |   | <br>     |

# **图 3-30** 创建连接

| 🐝 InfluxDB Studio |                             |         |       | _ | $\times$ |
|-------------------|-----------------------------|---------|-------|---|----------|
| File Connections  | Query Settings Help         |         |       |   |          |
|                   | Manage InfluxDB Connections | 5       |       |   |          |
|                   | Name                        | Address |       |   |          |
|                   |                             |         | 1     |   |          |
|                   |                             |         |       |   |          |
|                   |                             |         |       |   |          |
|                   |                             |         |       |   |          |
|                   |                             | Connect | Close |   |          |
|                   |                             |         |       |   |          |
|                   |                             |         |       |   |          |

# EIP获取详见 Linux系统步骤二

# **图 3-31** 配置参数

| 🙀 InfluxDB Studio                                                            | _ | $\times$ |
|------------------------------------------------------------------------------|---|----------|
| File Connections Query Settings Help                                         |   |          |
|                                                                              |   |          |
| Connection Settings ×                                                        |   |          |
| Name: New Connection                                                         |   |          |
| Choose a connection name that will help you to identify this co              |   |          |
| 1 Address: EIP : 8086 🜩                                                      | ] |          |
| Specify the host and port of the influxup server.                            |   |          |
| Database:<br>Optionally specify the name of a single database to connect to. |   |          |
| This can be useful when you don't have admin privileges to list              |   |          |
| User Name: admin influxdb admin user                                         |   |          |
| Password: ••••••• influxdb_admin_password                                    |   |          |
| Security: 🗌 Vse SSL                                                          |   |          |
| Test Ping Save Cancel                                                        |   |          |
|                                                                              |   |          |
|                                                                              |   |          |
|                                                                              |   | <br>     |

# **图 3-32** 测试网络

| 🐝 InfluxDB Studio                                                                                                    |                                                                                    | 10 | $\times$ |
|----------------------------------------------------------------------------------------------------|------------------------------------------------------------------------------------|----|----------|
| File     Connections     Query     Settings       Image: Connection     Image: Connection     Image: Connection       Image: Connection     Image: Connection     Image: Connection | Help                                                                               |    |          |
| Name: N<br>Ch<br>Address: S                                                                                                    | New Connection have that will help you to identify this co<br>Pong                 | ×  |          |
| Database: [<br>]<br>]<br>]<br>]<br>]<br>]<br>]<br>]<br>]<br>]<br>]<br>]<br>]<br>]<br>]<br>]<br>]                                                                                    | pecify the host and port<br>ptionally specify the nam<br>his can be useful when yo |    |          |
| User Name: a                                                                                                    | admin 确定                                                                           |    |          |
| Password:<br>Security:                                                                                                    | Use SSL                                                                            | Ļ  |          |
| Test                                                                                                    | Ping Save Cancel                                                                   |    |          |

#### **图 3-33** 测试连接

| 🐝 InfluxDB Studio   |                         |                                                                                   | _ | $\times$ |
|---------------------|-------------------------|-----------------------------------------------------------------------------------|---|----------|
| File Connections Qu | ery Settin              | gs Help<br>Help<br>Settings                                                       |   |          |
| 1                   | Name:                   | New Connection<br>Choose a connection name that will help you to identify this co | ٦ |          |
| 1                   | Address:                | Specify the host and port of                                                      |   |          |
|                     | Database:               | Optionally specify the name of<br>This can be useful when you d                   |   |          |
|                     | User Name:<br>Password: | admin 确定                                                                          |   |          |
|                     | Security:               | Use SSL                                                                           |   |          |
|                     |                         |                                                                                   |   |          |

# **图 3-34** 保存配置

| 🐗 InfluxDB Studio             |                                                                 | - | $\times$ |
|-------------------------------|-----------------------------------------------------------------|---|----------|
| File Connections Query Settin | gs Help                                                         |   |          |
| 📴 L 🗟 🧟 L 🗉 🖉 🖸 🦻 🦄           | - 11 # 6 #   # & E E E A                                        |   |          |
|                               |                                                                 |   |          |
| Connection                    | Settings ×                                                      |   |          |
| Name:                         | New Connection                                                  |   |          |
|                               | Choose a connection name that will help you to identify this co |   |          |
| Address:                      | • 8086                                                          |   |          |
|                               | Specify the host and port of the InfluxDB server.               |   |          |
| Database:                     |                                                                 |   |          |
|                               | Optionally specify the name of a single database to connect to. |   |          |
|                               | Inis can be userul when you don t have admin privileges to list |   |          |
| User Name:                    | admin influxdb_admin_user                                       |   |          |
| Password:                     | •••••••••••• influxdb_admin_password                            |   |          |
| Security:                     | Use SSL                                                         |   |          |
|                               | _                                                               |   |          |
| Test                          | Ping Save Cancel                                                |   |          |
|                               | ii                                                              |   |          |
|                               |                                                                 |   |          |
|                               |                                                                 |   |          |
|                               |                                                                 |   |          |

#### **图 3-35** 连接数据库

| 👬 InfluxDB Studio |                            |                                         |         |       | _ | $\times$ |
|-------------------|----------------------------|-----------------------------------------|---------|-------|---|----------|
| File Connections  | Query Settings Help        |                                         |         |       |   |          |
| 🦆 🖁 🔕 ш. 🗉        |                            |                                         |         |       |   |          |
|                   |                            |                                         |         |       |   |          |
|                   | Manage InfluxDB Connection | s                                       |         | ×     |   |          |
|                   | 📲 Create   🦆 Edit   🛃 Ren  | move                                    |         |       |   |          |
|                   | Name                       | Address                                 |         |       |   |          |
|                   | New Connection             | ::::::::::::::::::::::::::::::::::::::: |         |       |   |          |
|                   |                            |                                         |         |       |   |          |
|                   |                            |                                         |         |       |   |          |
|                   |                            |                                         |         |       |   |          |
|                   |                            |                                         |         |       |   |          |
|                   |                            |                                         |         |       |   |          |
|                   |                            |                                         | Connect | Close |   |          |
|                   |                            |                                         |         |       |   |          |
|                   |                            |                                         |         |       |   |          |
|                   |                            |                                         |         |       |   |          |
|                   |                            |                                         |         |       |   |          |
|                   |                            |                                         |         |       |   | <br>     |

# 图 3-36 数据库连接成功

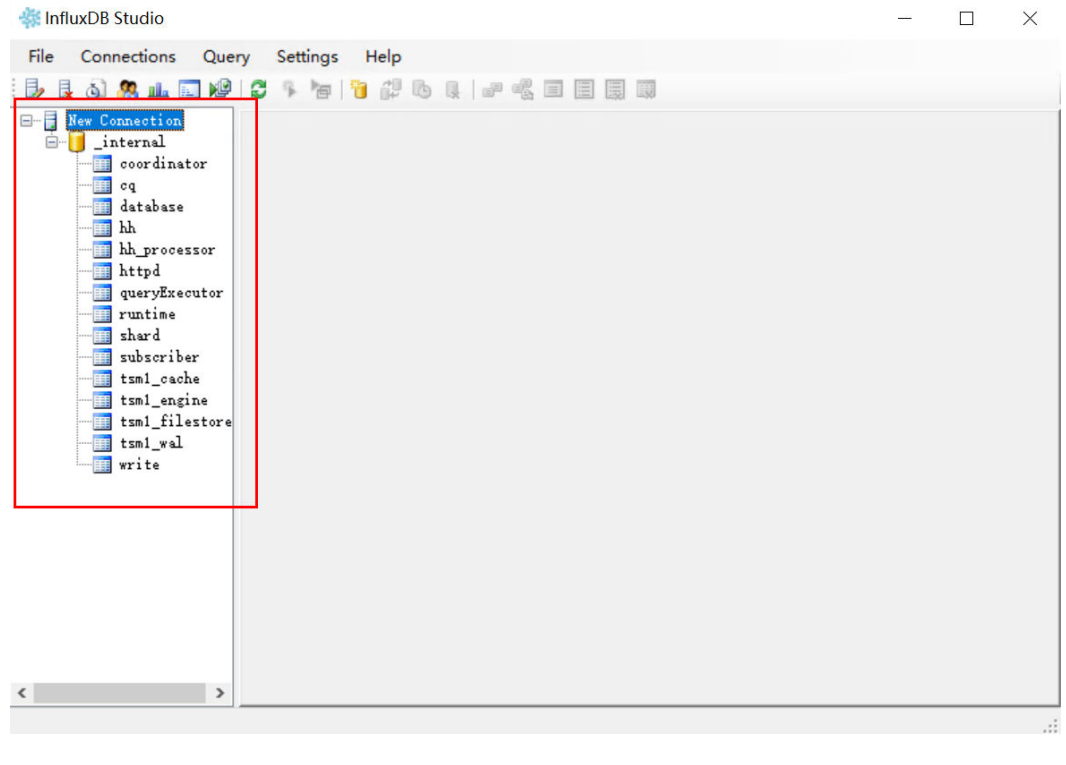

----结束

# 3.4 快速卸载

步骤1 解决方案部署成功后,单击该方案堆栈后的"删除"。

图 3-37 一键卸载

building-a-high-availability-influxdb-cluster 節署成功 快速部署InfluxDB离可... 2024/01/18 15 07.45 GMT+08.00 2024/01/18 15 10.44 GMT+08.00 前胎 更新

步骤2 在弹出的删除堆栈确认框中,输入Delete,单击"确定",即可卸载解决方案。

×

**图 3-38** 删除堆栈确认

删除资源栈

| 您确定要删除该资源栈及资源栈内资源吗? | 删除后不能恢复, | 请谨慎操作 |
|---------------------|----------|-------|

| 资源栈名称                   |                | 状态             | 创建时间       |                    |   |
|-------------------------|----------------|----------------|------------|--------------------|---|
| building-a-high-availab | ility-influxd  | 部署成功           | 2024/01/18 | 15:07:45 GMT+08:00 |   |
| 资源列表 (17)               |                |                |            |                    |   |
| 云产品名称                   | 物理资源名称         | /ID            |            | 资源状态               |   |
| 弹性云服务器                  | influxdb-serve | r-demo-0002    |            | 生成完成               | • |
| 弹性云服务器                  | influxdb-serve | r-demo-0001    |            | 生成完成               |   |
| 弹性云服务器                  | influxdb-serve | r-demo-svgroup |            | 生成完成               |   |
| 弹性负载均衡                  |                |                |            | 生成完成               |   |
| 弹性负载均衡                  | influxdb-serve | r-demo-elb     |            | 生成完成               |   |
| 弹性负载均衡                  |                |                |            | 生成完成               | • |
| 删除方式 💿 删除资              | 源 🗌 保留资        | 资源             |            |                    |   |
| 如您确认要删除资源栈或             | 淇资源, 请输入       | 、Delete以确认删除   |            |                    |   |
| 请输入Delete               |                |                |            |                    |   |
|                         |                | <b>确定</b>      |            |                    |   |

----结束

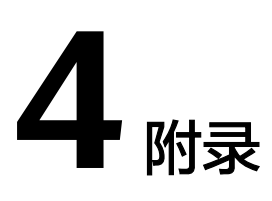

# 名词解释

基本概念、云服务简介、专有名词解释

- 弹性云服务器 ECS: 是一种可随时自助获取、可弹性伸缩的云服务器,可帮助您 打造可靠、安全、灵活、高效的应用环境,确保服务持久稳定运行,提升运维效 率。
- 弹性公网 EIP:提供独立的公网IP资源,包括公网IP地址与公网出口带宽服务。可以与弹性云服务器、裸金属服务器、虚拟VIP、弹性负载均衡、NAT网关等资源灵活地绑定及解绑。
- 弹性负载均衡 ELB:将访问流量自动分发到多台云服务器,扩展应用系统对外的服务能力,实现更高水平的应用容错。如果您需要调整弹性负载均衡配置,请参考弹性负载均衡介绍指导文档操作。

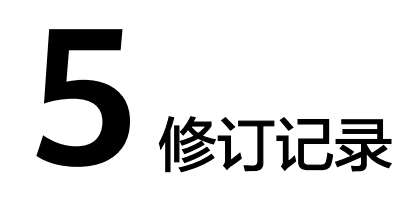

| 发布日期       | 修订记录     |
|------------|----------|
| 2023-01-30 | 第一次正式发布。 |